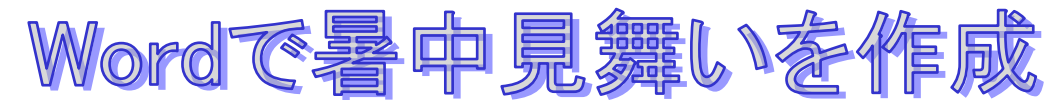

作成日 2012/05/21

- I. はがきサイズの用紙を準備します
  - ① Word を起動する
  - ②「ページレイアウト」タブの「ページ設定グループ」から①[サイズ▼]をクリックする→②[ハガキ100×148]を選択する
  - ③「ページレイアウト」タブの「ページ設定グループ」から③[余白▼]をクリックする→④[ユーザー設定の余白]をクリックする→『ページ設定』
     画面が表示されるので[余白]をクリックして余白部分の⑤上下左右の数字をすべて『0mm』
     にする(数字入力は半角)印刷の向きは⑥[縦]
     を選択して⑦[OK]をクリックする。

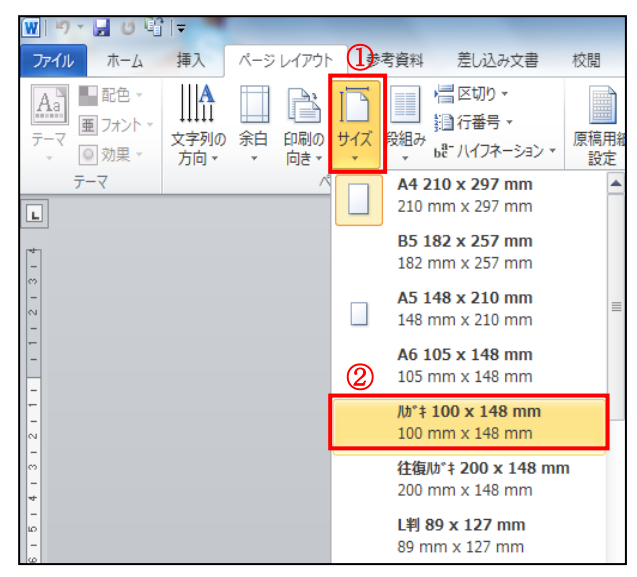

| 👿 🔊 - 🛃 ଓ 🗳 🖛   |                                                                          |                   |                 |                                   |                                      |   |
|-----------------|--------------------------------------------------------------------------|-------------------|-----------------|-----------------------------------|--------------------------------------|---|
| ファイル ホーム 挿入 (3) | ページレイア                                                                   | ウト                | 参考資料            | 差し                                | 」込み文書                                | 杉 |
| ■ 配色 ×          | 余白<br>(注)<br>(注)<br>(注)<br>(注)<br>(注)<br>(注)<br>(注)<br>(注)<br>(注)<br>(注) | ביי<br>שיי<br>שיי | 「<br>ズ 段組み      | /書 ⊠t<br>調行<br>⊌ <sup>en</sup> 八1 | 切り <del>、</del><br>番号 ▼<br>(フネーション ▼ | 鳫 |
| テーマ             |                                                                          | 最後に               | 適用したユー          | ザー設め                              | 定                                    |   |
| L               |                                                                          | 上:                | 25.01 mm        | 下:                                | 25.01 mm                             |   |
|                 | <u>~</u>                                                                 | 左:                | 20 mm           | 右:                                | 20 mm                                |   |
| 01<br>97        |                                                                          | 1000 2000         |                 |                                   |                                      |   |
|                 |                                                                          | 信倖                | 25.01 mm        | <b>T</b> .                        | 20 mm                                |   |
|                 |                                                                          | 工·<br>左:          | 30 mm           | 右:                                | 30 mm                                |   |
| *               |                                                                          | <u>д</u> .        | 50 1111         | н.                                | 50 1111                              |   |
| ω               |                                                                          | 狭い                |                 |                                   |                                      | = |
| 0               |                                                                          | 上:                | 12.7 mm         | 下:                                | 12.7 mm                              |   |
| <b>P</b>        |                                                                          | 左:                | 12.7 mm         | 右:                                | 12.7 mm                              |   |
| 4               |                                                                          |                   |                 |                                   |                                      |   |
| *               |                                                                          | やや狭               | ()<br>          | -                                 |                                      |   |
| 9               |                                                                          | ⊥:<br>+.          | 25.4 mm         | ↑:<br>+.                          | 25.4 mm                              |   |
| <b>∞</b>        |                                                                          | Æ:                | 19.05 mm        | 12.                               | 19.05 mm                             |   |
| 5               |                                                                          | 広い                |                 |                                   |                                      |   |
| 22              |                                                                          | L:                | 25.4 mm         | <u></u> ጉ:                        | 25.4 mm                              |   |
| 24              |                                                                          | 左:                | 50.8 mm         | 右:                                | 50.8 mm                              |   |
| 58              |                                                                          |                   | 4               |                                   |                                      | - |
| 58              | ユーザ                                                                      | 一設定の              | )余白( <u>A</u> ) |                                   |                                      |   |

|     | ページ設定 ? ×                              |
|-----|----------------------------------------|
|     | 文字数と行数余白 用紙 その他                        |
|     | 余白                                     |
| (5) | 上(I): 0mm 🔄 下(B): 0mm 🔿                |
| Ŭ   | 左(L): 0 mm 🔶 右(B): 0 mm 🚖              |
|     | とじしろ(G): 0 mm 🔄 とじしろの位置(U): 左 💌        |
|     |                                        |
|     |                                        |
|     |                                        |
|     | 1000/100000000000000000000000000000000 |
|     | 印刷の形式(M): 標準 ▼                         |
|     |                                        |
|     | フレビュー                                  |
|     |                                        |
|     |                                        |
|     |                                        |
|     |                                        |
|     |                                        |
|     | 設定対象(Y): 文書全体 ▼                        |
|     | (現定に設定(D)         OK         キャンセル     |

## OKすると—

 ④ 余白部分の設定注意を表示の画面 が出るので[無視]をクリックする→ これで用紙の準備が出来ました。

| Μ | licrosoft | Word                                                                        |
|---|-----------|-----------------------------------------------------------------------------|
|   |           | 余白が印刷できない領域に設定されています。余白の設定を適切な値に設定するには [修正] ボタンをクリックしてください。<br>ヘルプの表示(E) >> |
|   |           | 修正(F) 無視(0                                                                  |

★Microsoft Word 2010の人は、互換モードで保存して次へすすむ。

## Ⅱ. ハガキのディスプレイ上(画面上)、表示位置を調整する

 ①ハガキ全体が見えるようにする為にツールバーの 「表示」から「ズーム」グループの①[ズーム]をク リックする→『ズーム』画面が表示されるので②[ペ ージ全体を表示]をクリックしてから③[OK]をク リックする。

| ₩ 約-₩0010                                                                                                    |                                                                                                    |                         |      |                                        | ハガキ.doc |
|----------------------------------------------------------------------------------------------------|----------------------------------------------------------------------------------------------------|-------------------------|------|----------------------------------------|---------|
| ファイル ホーム 挿入 ページレイア                                                                                                    | ウト 参考資料 差しi                                                                                                    | ia 👔                    | 校閲   | 表示                                     | 活用しよう!  |
| 印刷     シューズ      シューズ     ロ     ロ | <ul> <li>              ・ルーラー             ・             ・グリッド線             ・             ・ナビゲーション ウィンドウ             表示      </li> </ul> | <b>9</b><br><i>х</i> -ь | 100% | ] 1 ページ<br>] 2 ページ<br>] ページ幅<br>] ページ幅 | を基準に表示  |

| ズーム                 | ? ×                                    |
|---------------------|----------------------------------------|
| 倍率                  |                                        |
| 200%(2)             | ○ページ幅を基準に表示(P) ○ 複数ページ(M):             |
| 100%(1)             | ○ 文字列の幅を基準に表示(I)                       |
| 75%( <u>7</u> )     |                                        |
| 指定( <u>E</u> ): 90% |                                        |
| ブルビュー               |                                        |
|                     | あぁアァ亜宇 AaBbYyZz                        |
|                     | あぁアマ亜宇 AaBbYyZz                        |
|                     | し、「あぁアッ亜ナ AaDDIYZZ」<br>あぁアマ西宇 AaBbYy7z |
|                     | あぁアァ亜宇 AaBbYyZz                        |
|                     | あぁアァ亜字 AaBbYyZz                        |
|                     | Lあぁママ亜字_AaBbŸvZz」                      |
|                     | 3 OK キャンセル                             |
|                     |                                        |

- ② イラストや写真を挿入する
  - i Word を最小化しておく
  - □本日の資料から『イラスト』のフォルダを開く→使うイラストの上で右クリックして[コピー]をクリックする→最小化している Word を立ち上げる→ハガキの上で右クリックして[貼り付け]をクリックする→①これでハガキ上にイラストが挿入された→イラストが左上に貼り付いている場合は図の選択をする→②「図ツール」の③[書式]をクリックする→「配置」グループの④[折り返し▼]をクリックする→⑤[四角]をクリックする→イラストを移動して位置を決める→⑥四隅の丸をドラッグしてイラストの大きさを変更する。

| _     | -                        | 文書       | 1 - Microsoft W | /ord  | -     | -      | 2    | 図ツール                                                                      |              |                |                                      |
|-------|--------------------------|----------|-----------------|-------|-------|--------|------|---------------------------------------------------------------------------|--------------|----------------|--------------------------------------|
| 、ページレ | ィイアウト                    | 参考資料     | 差し込み文書          | 校閲    | 表示    | 活用しよう! | 7-F3 | 書式                                                                        |              | 4              | )                                    |
|       | 3の圧縮<br>3の変更<br>3のリセット → |          |                 |       |       | -      | 2    | <ul> <li>▲ ✓ 図の枠線 ▼</li> <li>▼ ④ 図の効果 ▼</li> <li>▼ 彎 図のレイアウト ▼</li> </ul> | ▲<br>位置<br>▼ | ×<br>文字<br>折り道 | 一 前面<br>一 前面<br>一 背面<br>列の<br>記, オブジ |
| ÷     |                          |          |                 |       | SOX91 | IL .   |      | Fa                                                                        |              | ×              | 行内( <u>I</u> )                       |
| 2 4   | 6 8                      | 10 12 14 | 16 18 20 22     | 24 26 |       |        |      |                                                                           | 5            | X              | 四角( <u>S</u> )                       |
|       |                          |          | 0               |       |       |        |      |                                                                           |              | X              | 外周( <u>T</u> )                       |
|       |                          |          | Ψ.              |       |       |        |      |                                                                           |              | ×              | 内部( <u>H</u> )                       |
|       |                          | -        |                 |       |       |        |      |                                                                           |              | ×              | 上下( <u>0</u> )                       |
|       | é.                       | (1)      |                 |       |       |        |      |                                                                           |              | X              | 背面( <u>D</u> )                       |
|       |                          |          | r               |       |       |        |      |                                                                           |              | ×              | 前面( <u>N</u> )                       |
|       | -                        |          | <u>k</u>        |       |       |        |      |                                                                           |              | X              | 折り返し点の約                              |
|       |                          | 10       |                 |       |       |        |      |                                                                           |              | Ц              | その他のレイア                              |
|       |                          |          | $\smile$        |       |       |        |      |                                                                           |              |                |                                      |
|       |                          |          |                 |       |       |        |      |                                                                           |              |                |                                      |
|       |                          |          |                 |       |       |        |      |                                                                           |              |                |                                      |

 ③ 挨拶文の入力

i.挨拶文の『暑中お見舞い申し上げます』は、
 ワードアート(装飾文字列)を使う→「挿
 入」タブの「テキスト」グループから[ワー
 ドアート▼]をクリックして縦書き部分から好きなものを選ぶ

| マードアート<br>アードアート<br>キ | A<br>シップ<br>シップ - 20 月<br>マップ - 20 オ | 名欄 ▼<br>1付と時刻<br>ブジェクト ▼ | <b>て</b><br>数式記<br>* 特殊 | 2<br>号と<br>文字 ▼ | ● 二<br>※明<br>多) 図 | ントラス<br> るさ ×<br> の/参望 | .ト <i>▼</i><br>≧オブランン |
|-----------------------|--------------------------------------|--------------------------|-------------------------|-----------------|-------------------|------------------------|-----------------------|
| WordArt               | WordArt                              | WordAre                  | WordArt                 | Word            | Art               | 301.241                | W                     |
| WordArt               | WordArt                              | WordArt                  | WordArt                 | Word            | Art               | Nordary                | W                     |
| WordArt               | WordArt                              | WordArt                  | WordArt                 | Word/           | Art               | WordAre                | W                     |
| WordArt               | WordArt                              | WordArt                  | Nindhi                  | Viori           | M                 |                        | w                     |
| WordAut               | llagae                               |                          | <b>W</b>                | tent            | Art               | an the                 | <b>*</b>              |

 □.『ワードアートテキストの編集』画面が表示 される→挨拶文の『暑中お見舞い申し上げま す』と、入力する(フォント種類やサイズの 変更も出来る)→[OK]をクリックする。
 ★青地反転文字状態では、文字は消さずに、 直接入力可能です

| ワードアート テキストの編集        | ? ×                |
|-----------------------|--------------------|
|                       | #1x(S):            |
| 「近 MS Pコンツク<br>ニキュレイン | ▼ 36 ▼ <b>15</b> ∡ |
|                       |                    |
| マニーズ子を人刀              |                    |
|                       |                    |
|                       |                    |
|                       |                    |
|                       |                    |
|                       |                    |
|                       |                    |
| L                     |                    |
|                       | OK キャンセル           |

- iii. ハガキ上にワードアートで入力した挨拶文が表示される→ワードアート部分を選択して「ワードアートツール」の[書式]をクリックする→「テキストグループ」から①[テキストの編集]をクリックする→『ワードアートテキストの編集』画面が表示されるので②『フォント種類、サイズ』などを変更する→③[OK]するとハガキ上のフォントに反映される。
  - ★③の i で縦書きを選択したのに、ワードアートテキストの編集画面で文字入力したら横書きに なっていますが、ハガキ上では縦書きになっています。

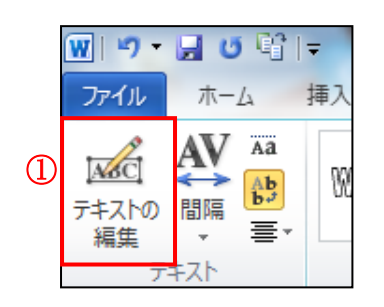

| ワードアート テキストの編集 | ? X                                                        |
|----------------|------------------------------------------------------------|
| フォント(E):       | サイズ(S):                                                    |
| Tr HG行書体       | ▼ 36 ▼ <b>B</b> <i>I</i>                                   |
| 7+2.H(I):      |                                                            |
| 墨中七見舞い         |                                                            |
|                | •                                                          |
| 申し上けま          | す                                                          |
|                | ·                                                          |
|                |                                                            |
|                |                                                            |
|                |                                                            |
|                |                                                            |
|                | 3                                                          |
|                | OK キャンセル                                                   |
|                | 7-FP-FF=スF0編集<br>7x3/FEP<br>Ty HGift書は<br>F*スKTD:<br>事上上げま |

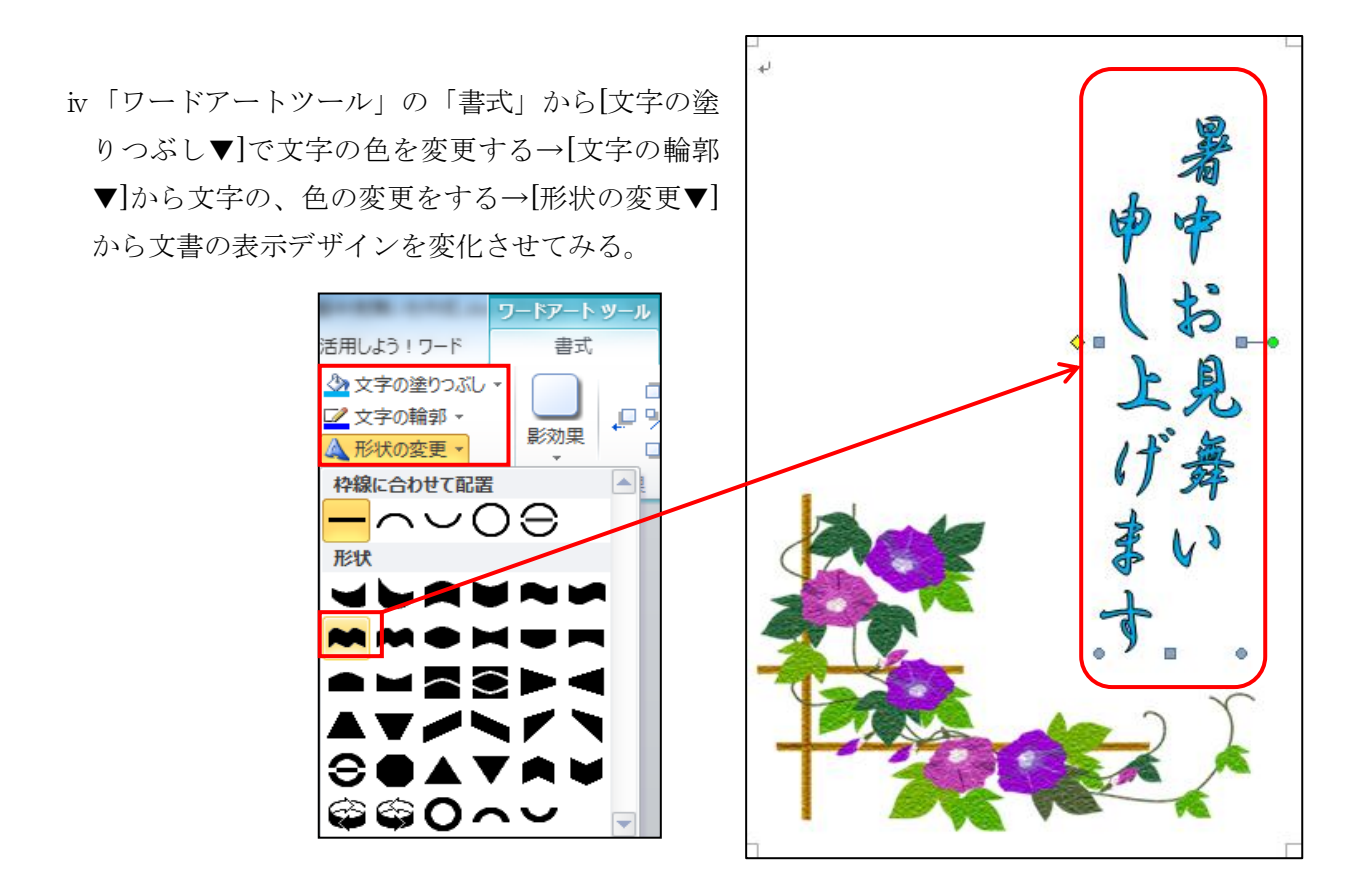

- ④ 日常の挨拶などの入力
  - i 「挿入」タブの「テキスト」グループから①[テキストボックス▼]をクリックして②[縦書きテキ ストボックスの描画]をクリックする→ハガキ上のマウスの形が[+]に変わるので③ドラッグして

テキストボックスを作る→日常の挨拶などを入力す る→同じ方法でテキストボックスを作って月日の入 力など行う。

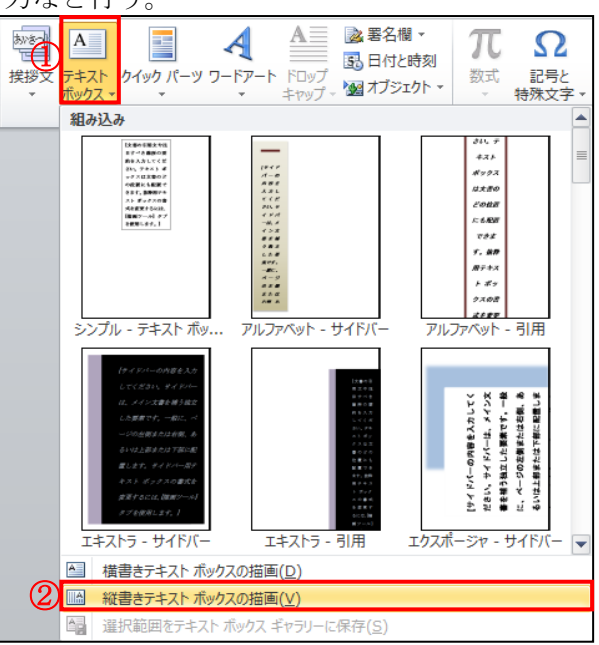

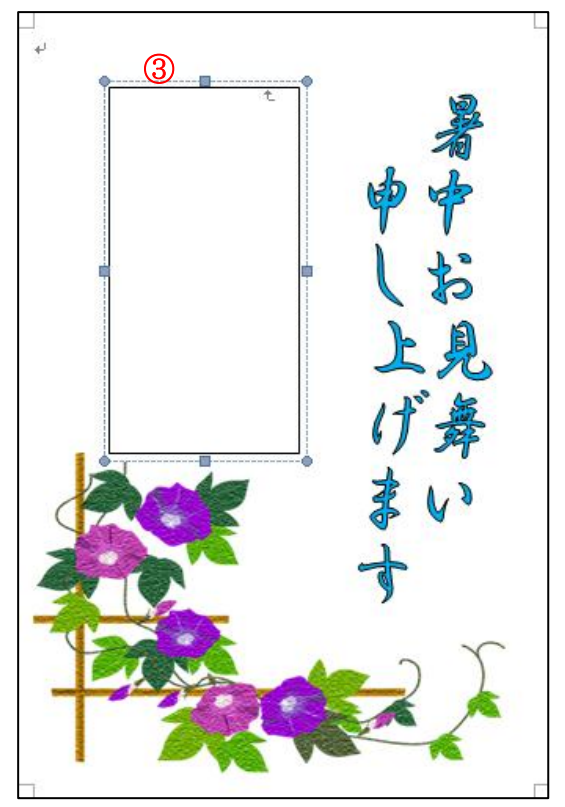

## ii Word に設定のある挨拶文を使う

「挿入」タブの「テキスト」グループから①[挨拶文▼] をクリックして、②[あいさつの挿入]と③[結び言葉] を順にクリックして開いて選択する

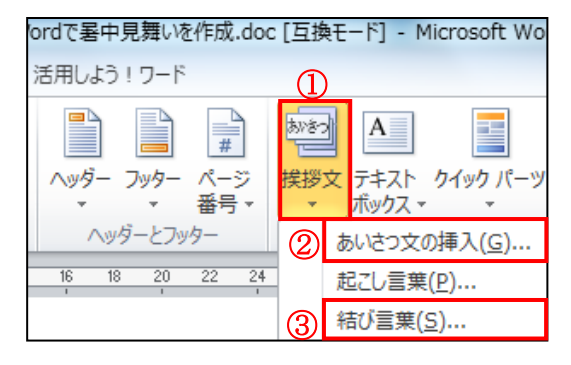

## 例文の紹介 HGP 行書体

| <b>角石</b> | 行主 |
|-----------|----|
| 一思 (口)    | 口膏 |

| <b>楽しい夏をお過ごしください</b><br>お体を大切にして<br>しょうか | 暑い日が続いておりますが |
|------------------------------------------|--------------|
|------------------------------------------|--------------|

- iiiテキストボックスに文書入力が終わったら、
   入力した部分のテキストボックスが選択された状態で①「テキストボックスツール」の「書式」をクリックする→「テキストボックススタイル」グループの②[図形の枠線▼]をクリックする→③[線なし]をクリックする→④[図形の塗りつぶし▼]をクリックする→[塗りつぶしなし]をクリックする。
- ★③の線なしと④の塗りつぶしなしをしてお かないとハガキに背景色がある場合はテキ ストボックスが透過されない。
- iv文字の色、サイズ、種類は「ホーム」 タブの「フォント」グループから変 更する。

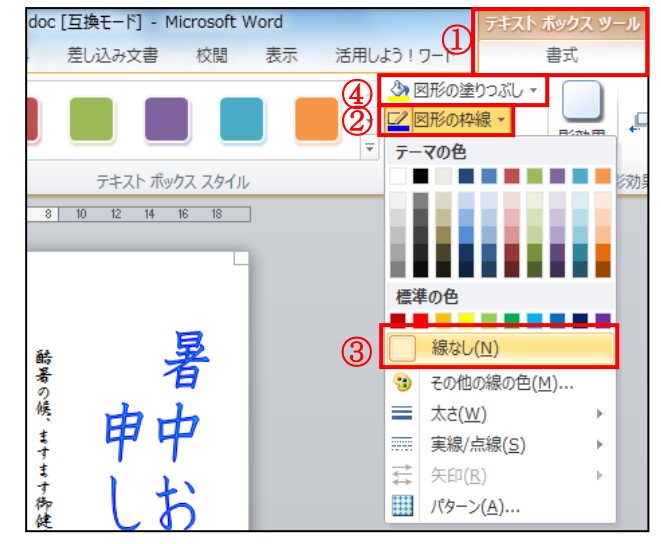

| W   5 - | · 🔒 o 🛱 | <del>-</del> |        |                      | ハガキ                | .doc [] | 互換モード]  | - Micro    | soft Wo |
|---------|---------|--------------|--------|----------------------|--------------------|---------|---------|------------|---------|
| ファイル    | 太-本     | 挿入 ^         | ページレイフ | <b>ア</b> ウト          | 参考資                | 料       | 差し込み文   | 書          | 校閲      |
|         | → 切り取り  |              | M S 明  | 钥 <mark>(</mark> 本 → | 10.5               | • A     | A Aa    | - A3       | ₫ A     |
| 貼り付け    | ≪ 書式のコピ | -/貼り付け       | BI     | <u>U</u> * a         | ape X <sup>3</sup> | X²      | A - 👱 - | <u>A</u> - | A       |
| 3       | クリップボード | 15           |        |                      |                    | フォント    |         |            | Ta      |

完成品 I

完成品Ⅱ

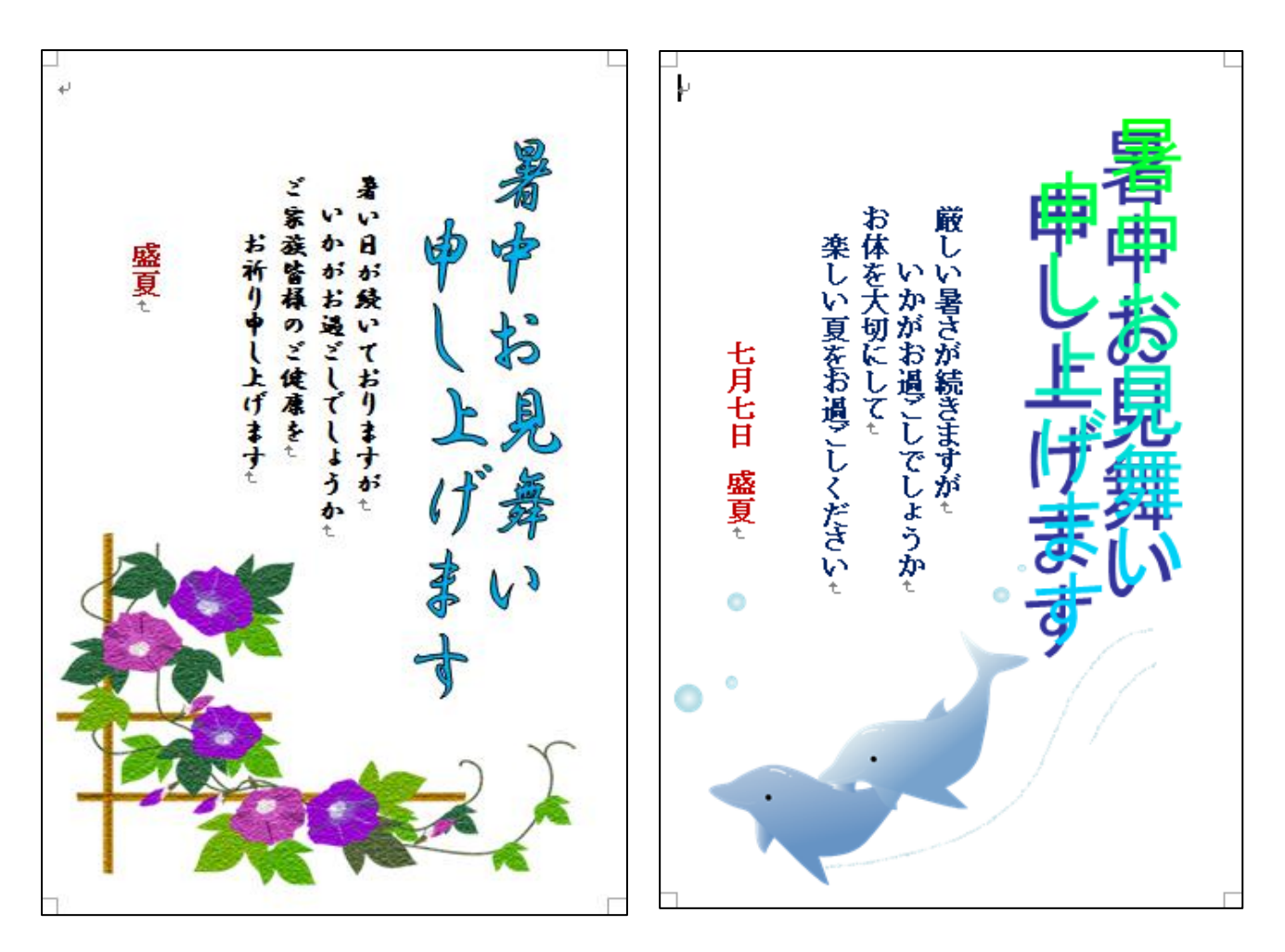

参考資料・・・イラスト<u>朝顔</u>と<u>イルカ</u>の URL です。